## **Quickstart Software Manual – AgriEid.com**

## PART ONE. USB Connection with Windows PC

Step 1: Connect the Scanner to a Windows PC with USB cable provided

Step 2: Download the Software Connector from AgriEid.com Support Section

Step 3: Open File : PTCollection-USB.exe

| 2017-08-01.log              | 1 Aug 2017 at 10:26 am | 414 bytes | Log File        |
|-----------------------------|------------------------|-----------|-----------------|
| DeviceSDK2.dll              | 1 Aug 2017 at 10:17 am | 98 KB     | Microsk library |
| lonic.Zip.dll               | 1 Aug 2017 at 10:17 am | 445 KB    | Microsk library |
| NPOI.dll                    | 1 Aug 2017 at 10:17 am | 1.3 MB    | Microsk library |
| 💠 PTCollection-USB.exe      | 1 Aug 2017 at 10:17 am | 483 KB    | EXE file        |
| PTCollection-USB.exe.Config | 1 Aug 2017 at 10:17 am | 455 bytes | Document        |
| 💠 PTCollection.exe          | 1 Aug 2017 at 10:17 am | 483 KB    | EXE file        |
| PTCollection.exe.Config     | 30 Apr 2018 at 3:37 pm | 1 KB      | Document        |
| zh-CHS                      | 23 Apr 2018 at 2:50 pm |           | Folder          |
| 🕨 🚞 zh-CHT                  | 23 Apr 2018 at 2:50 pm |           | Folder          |
|                             |                        |           |                 |

Step 4 : Select File then Option and Device "PT280/PT580 with Port "USB"

| File Device Help<br>Export To Excel<br>Import Log | ımand 😠 Clear |      |         | -        | - U X |
|---------------------------------------------------|---------------|------|---------|----------|-------|
| Option<br>Exit                                    | DeviceId      | Time | TagType | Tag Code | UID   |
|                                                   |               |      |         |          |       |
|                                                   |               |      |         |          |       |
|                                                   |               |      |         |          |       |
|                                                   |               |      |         |          |       |

www.agrieid.com

Step 5: Select the preferred option for "Clear records after read"

| File I | Device Help | and Clean           |                                                   |                |          |  |
|--------|-------------|---------------------|---------------------------------------------------|----------------|----------|--|
| ecords | Summary     |                     |                                                   |                |          |  |
| 10.    | IASK        | Options Port Device | USB<br>PT280/PT580<br>Clear records after<br>OK C | ×<br>×<br>read | Tag Code |  |

Step 6 : Click "Read" then "Export" data as csv or excel file.

| File Device Help | amand 👷 Clear |                     |              |                 |     |
|------------------|---------------|---------------------|--------------|-----------------|-----|
| Records Summary  | DeviceId      | Time                | TagType      | Tag Code        | UT  |
| 1                | 4290.4230     | 2017/10/11 16:15:54 | ISO11784 HDX | 999200001426784 | erp |
| 2                | 4290A230      | 2017/10/11 16:15:55 | ISO11784 HDX | 999200001426784 |     |
|                  |               |                     |              |                 |     |
|                  |               |                     |              |                 |     |
|                  |               |                     |              |                 |     |
|                  |               |                     |              |                 |     |
|                  |               |                     |              |                 |     |
|                  |               |                     |              |                 |     |
| r ——— —          |               |                     |              |                 |     |
|                  |               |                     |              | 1               |     |

www.agrieid.com

## PART TWO. Bluetooth Connection with PC

Step 1: Connect the Scanner to a Windows PC via Bluetooth

Step 2: Download the Software Connector from AgriEid.com Support

Step 3: Open File : PTCollection.exe

| 2017-08-01.log              | 1 Aug 2017 at 10:26 am | 414 bytes | Log File        |
|-----------------------------|------------------------|-----------|-----------------|
| DeviceSDK2.dll              | 1 Aug 2017 at 10:17 am | 98 KB     | Microsk library |
| lonic.Zip.dll               | 1 Aug 2017 at 10:17 am | 445 KB    | Microsk library |
| NPOI.dll                    | 1 Aug 2017 at 10:17 am | 1.3 MB    | Microsk library |
| PTCollection-USB.exe        | 1 Aug 2017 at 10:17 am | 483 KB    | EXE file        |
| PTCollection-USB.exe.Config | 1 Aug 2017 at 10:17 am | 455 bytes | Document        |
| 💠 PTCollection.exe 🗡        | 1 Aug 2017 at 10:17 am | 483 KB    | EXE file        |
| PTCollection.exe.Config     | 30 Apr 2018 at 3:37 pm | 1 KB      | Document        |
| zh-CHS                      | 23 Apr 2018 at 2:50 pm |           | Folder          |
| zh-CHT                      | 23 Apr 2018 at 2:50 pm |           | Folder          |
|                             |                        |           |                 |

## Step 4: Select File then Options – select the correct Port and Device

| Data Collection     File Device Help     Second Command Clear     Read Command Clear                                                                                                    |         | -        | D X        |
|----------------------------------------------------------------------------------------------------|---------|----------|------------|
| NO. Tas Options ×<br>Port COM3<br>Device COM3<br>COM4<br>Com4<br>Com6<br>Com4<br>Com6<br>Com6 | TagType | Tag Code | UD         |
| <                                                                                                    |         |          | >          |
| COM3, Count:0                                                                                                    |         |          | 2017-10-12 |

Step 5 : Click "Read" then "Export" data as csv or excel file. (refer previous page)

www.agrieid.com